## AGGIORNAMENTO SISTEMA TINTOMETRICO ColorLife - MAGGIO 2018 -

Con questo aggiornamento sono stati caricati tutti i prezzi relativi al nuovo listino Fassa maggio 2018

## ISTRUZIONI PER L'AGGIORNAMENTO DEL PROGRAMMA PrismaPro2

Di seguito trovate il procedimento per caricare l'aggiornamento nel programma "PrismaPro2". **Nota bene**: il file scaricato dal sito Fassa Bortolo, <u>non va aperto perché in formato non leggibile</u>

- 1) Copiare il file allegato: AGGIORNAMENTO MAGGIO-2018.sdf in una chiavetta usb
- 2) Inserire la chiavetta nel pc del tintometro
- 3) Entrare nel programma PrismaPro2 e dal menu File selezionare "Import" (figura 1)

| 😹 PrismaPro 2              |                           |                              |                                 |                   |                     | - 7 🛛         |
|----------------------------|---------------------------|------------------------------|---------------------------------|-------------------|---------------------|---------------|
| File Programs Data Set     | tup Help                  |                              |                                 |                   |                     |               |
| 🗱 Backup Now               |                           | Trial Version                |                                 |                   |                     |               |
| 💺 Export 🔹 🕨               |                           |                              |                                 |                   |                     |               |
| Import                     | itenance Lock Help        |                              |                                 |                   |                     |               |
| 🗧 🏹 Create Install Set     | ) History 👋 Manual        |                              |                                 |                   |                     |               |
| 📑 Restore Install Set      |                           |                              |                                 |                   |                     |               |
| lange Language             |                           |                              |                                 |                   | ~                   | Clear         |
| —                          |                           |                              |                                 |                   |                     |               |
| Lock F12                   |                           |                              |                                 |                   |                     |               |
| Log Off                    | _                         |                              |                                 |                   | ~                   |               |
| Exit Alt+F4                | 0.11.11                   | 10                           |                                 |                   |                     |               |
|                            | Collection                | Pro                          | bauet                           |                   |                     |               |
|                            |                           |                              |                                 | l                 |                     |               |
|                            |                           |                              |                                 |                   |                     |               |
|                            |                           |                              |                                 |                   |                     |               |
|                            |                           |                              |                                 |                   |                     |               |
|                            |                           |                              |                                 |                   |                     |               |
|                            |                           |                              |                                 |                   |                     |               |
|                            |                           |                              |                                 |                   |                     |               |
|                            |                           |                              |                                 |                   |                     |               |
|                            |                           |                              |                                 |                   |                     |               |
|                            |                           |                              |                                 |                   |                     |               |
|                            |                           |                              |                                 |                   |                     |               |
|                            |                           |                              |                                 |                   |                     |               |
|                            |                           |                              |                                 |                   |                     |               |
|                            |                           |                              |                                 |                   |                     |               |
|                            |                           |                              |                                 |                   |                     |               |
|                            |                           |                              |                                 |                   |                     |               |
|                            |                           |                              |                                 |                   | Back                | Next 🗪        |
| Components ZG, YE, BC, PO, | XG, AX, GO, RK, NO, BW, Y | VUOTO, AR, VO, MK, GN, BX, R | B, TI, KV are almost used up. R | efilling is recom | 06-03-2013 15:15:34 | Administrator |
| 🐉 start 🔰 🏉 🚳 🕻            | ) 🏠 Dcnavigator           | 🥂 PrismaPro 2                | Documento1 - Micros             |                   | п 🖮 🤇               | 🕉 🔀 3:15 PM   |

Figura 1

4) Il programma vi chiede in quale archivio si trova il file di aggiornamento: selezionare dal disco rimovibile, chiavetta usb (Figura 2)

| 🙇 PrismaPro 2                        |                                                                           |                                                                                                    |                                                                                                    |                    |                          | _ <b>-</b> × |
|--------------------------------------|---------------------------------------------------------------------------|----------------------------------------------------------------------------------------------------|----------------------------------------------------------------------------------------------------|--------------------|--------------------------|--------------|
| File Programs Data Setup Help        |                                                                           |                                                                                                    |                                                                                                    |                    |                          |              |
| Formula Job Status Maintenance       | Lock Help                                                                 | Trial Version                                                                                                    |                                                                                                    |                    |                          |              |
|                                      | Apri                                                                      |                                                                                                    |                                                                                                    | ? 🔀                |                          | ~~~~         |
|                                      | Cerca in:                                                                 | 繴 Risorse del computer                                                                                                    | Image: Image: | •                  |                          |              |
|                                      | Documenti<br>Cocumenti<br>Desktop<br>Documenti<br>Risorse del<br>computer | <ul> <li>Floppy da 3,5 polici (A:)</li> <li>Disco locale (C:)</li> <li>Unità DVD (D:)</li> <li>Disco rinovbile (E:)</li> <li>Documenti condivisi</li> <li>Documenti - Principale</li> </ul> |                                                                                                    |                    |                          |              |
|                                      | Risorse di rete                                                           | Nome file:<br>Fipo file: Import files (*.sc                                                                                                    | df, *.zip, *.fdb)                                                                                                    | Apri     Annulla   |                          |              |
|                                      |                                                                           |                                                                                                    |                                                                                                    |                    |                          |              |
|                                      |                                                                           |                                                                                                    |                                                                                                    |                    |                          |              |
| Components ZG, YE, BC, PO, XG, AX, G | D, RK, NO, BW, VUC                                                        | DTO, AR, VO, MK, GN, BX, RB                                                                                                    | , TI, KV are almost used up.                                                                                                    | Refilling is recom | 06-03-2013 15:20:58 Admi | nistrator    |
| 🛃 start 🛛 🧷 🞯 🕒 🚯 Der                | avigator                                                                  | 🚵 PrismaPro 2                                                                                                    | Documento1 - Micros                                                                                                    |                    | п 🖮 🔕 を 🖸                | 🕄 3:20 PM    |

Figura 2

5) Selezionare il file "AGGIORNAMENTO MAGGIO-2018.sdf" (figura 3). Confermare con "Apri"

| 🚉 Apri          |                                                                | -               | ×                |
|-----------------|----------------------------------------------------------------|-----------------|------------------|
| Cerca in:       | Disco Rimovibile 👻                                             | 3 🔊 📂 🛄 🗸       |                  |
| Risorse recenti | AGGIORNAMENTO MAGGIO-2018.sdf                                  | Ultima modifica | Tipo<br>File SDF |
| Desktop         |                                                                |                 |                  |
| Raccolte        |                                                                |                 |                  |
| Computer        |                                                                |                 |                  |
| Rete            | < [                                                            |                 | Þ                |
|                 | Nome file:<br>Tipo file:<br>Import files (*.sdt, *.zip, *.fdb) |                 | Apri<br>Annulla  |

| 😹 PrismaPro 2            |                                                                                                    |                                                                                                    |                     |          | <b>_</b> 3 🛛       |
|--------------------------|----------------------------------------------------------------------------------------------------|----------------------------------------------------------------------------------------------------|---------------------|----------|--------------------|
| File Programs Data Setup | o Help                                                                                                    |                                                                                                    |                     |          |                    |
|                          | < 🔒 📀                                                                                                    | Trial Version                                                                                                    |                     |          |                    |
| Formula Job Status Maint | 📓 Import progress                                                                                                    |                                                                                                    |                     |          |                    |
|                          | <ul> <li>Loading file</li> <li>Sorting recipes</li> <li>Sorting complete</li> <li>Checking file</li> <li>Reading settings table</li> <li>Deleting table FORMU</li> <li>Deleting table COMPO</li> <li>Deleting table COMPO</li> <li>Deleting table COMPO</li> <li>Deleting table COMPO</li> <li>Deleting table COMPO</li> <li>Deleting table COLLEC</li> <li>Deleting table SUBSTF</li> <li>Deleting table SUBSTF</li> <li>Deleting table SUBSTF</li> <li>Deleting table SUBSTF</li> <li>Deleting table SUBSTF</li> <li>Deleting table COMME</li> <li>Peleting table SUBSTF</li> <li>Deleting table COMME</li> <li>Peleting table COMME</li> <li>Peleting table COMME</li> <li>Reorganizing databass</li> <li>Reading extra table Common</li> </ul> | <br>.AS_STANDARD<br>.A_STANDARD<br>.A_STANDARD.I<br>.A_STANDARD.I<br>.MENT_REFILLED_CANS<br>NENT_EMPTY_CANS<br>NENTS<br>TIONS<br>TIONS<br>TIS<br>.NAMES<br>.NAMES<br>.ATES<br>0_LAB<br>0_LAB<br>0_LAB<br><br><br><br><br><br> | all progress        |          |                    |
|                          |                                                                                                    | Tas                                                                                                    | k progress          |          |                    |
|                          |                                                                                                    |                                                                                                    |                     |          |                    |
| and the second second    |                                                                                                    |                                                                                                    | Abort               | Close    |                    |
|                          |                                                                                                    |                                                                                                    |                     |          |                    |
|                          |                                                                                                    |                                                                                                    |                     |          |                    |
| 🛃 start 🛛 🤌 🕲 🔾          | 玲 Dcnavigator                                                                                                    | 😹 PrismaPro 2                                                                                                    | Documento1 - Micros | 06-03-20 | IT 🛗 🔿 🏹 📿 3:22 PM |

## Figura 4

| 🙇 PrismaPro 2  |                |                                                                                                    |                                                                  |                                                                    |                                  | <b>- - X</b>               |
|----------------|----------------|----------------------------------------------------------------------------------------------------|------------------------------------------------------------------|--------------------------------------------------------------------|----------------------------------|----------------------------|
| File Programs  | ) Data Setup   | Help                                                                                                    |                                                                  |                                                                    |                                  |                            |
| 5              |                | < 🔒 😮                                                                                                    | <b>Trial Vers</b>                                                | on                                                                 |                                  |                            |
| Formula Job    | Status Mainte  | 😹 Import progress                                                                                                    |                                                                  |                                                                    | <b>_ \</b>                       |                            |
|                |                |                                                                                                    |                                                                  | Overall progress                                                   |                                  |                            |
|                |                | (**************                                                                                                    |                                                                  |                                                                    |                                  |                            |
|                |                |                                                                                                    |                                                                  |                                                                    | ,                                |                            |
|                |                | 410 -<br>400 -<br>390 -<br>930 -<br>9380 -<br>933 -<br>933 -<br>934 -<br>934 -<br>934 -<br>934 -<br>934 -<br>934 -<br>935 -<br>935<br>-<br>9355 -<br>935 -<br>935<br>-<br>9355 -<br>935<br>-<br>935<br>-<br>935<br>-<br>935<br>-<br>935<br>-<br>935 |                                                                  |                                                                    |                                  |                            |
|                |                | 330 -<br>320 -                                                                                                    | PrismaPro 2                                                      |                                                                    |                                  |                            |
|                |                | 310-<br>1000 2000                                                                                                    | 5 SDF im<br>00:00:5                                              | port complete. Time taken:<br>33                                   | 12000 13000 14000                |                            |
|                |                | Formulas added: 1467                                                                                                    | 6                                                                | ОК                                                                 | nponents written: 14437          |                            |
|                |                | SDF rows: 14400     SDF rows: 14400     SDF rows: 14600     Deleting old formula     Time taken: 00:00:     Reorganizing databa                                                                                                    | > Formulas: 14500 Est<br>> Formulas: 14600 Est<br>s<br>47<br>ise | imated time remaining: 00:00:00<br>imated time remaining: 00:00:00 |                                  | l'ED                       |
|                |                |                                                                                                    |                                                                  | Task progress                                                      | <u> </u>                         |                            |
|                |                |                                                                                                    |                                                                  | .uok progress                                                      |                                  |                            |
|                |                |                                                                                                    |                                                                  | A                                                                  | Abort Close                      |                            |
|                |                |                                                                                                    |                                                                  |                                                                    |                                  |                            |
| Components ZG, | YE, BC, PO, XG | , AX, GO, RK, NO, BW, V                                                                                                    | JOTO, AR, VO, MK, GN                                             | I, BX, RB, TI, KV are almost used                                  | l up. Refilling is recom 06-03-2 | 013 15:23:14 Administrator |
| 🛃 start        | 600            | 🏫 Dcnavigator                                                                                                    | PrismaPro 2                                                      | Documento1 - Micros                                                |                                  | 🔇 🇞 🔀 3:23 PM              |

## Figura 5

7) Premere OK, il <u>trasferimento è completato</u> <u>USCIRE E RIAVVIARE IL PROGRAMMA PP2</u>